| simPRO Job Docs                                                                                                    |                          |          |
|----------------------------------------------------------------------------------------------------|--------------------------|----------|
| Once your database has been configured you will be able to pull jobs that are scheduled or assigned to you from simPRO to create Job Docs in Safetyminder | ← Personal Details       | <b>f</b> |
| You will need to add your simPBO Employee ID# into your Safetyminder Profile                                                                              | Usemame<br>gman          |          |
| From the main menu select Profile, Personal Details, scroll to the bottom &                                                                               | Firstname<br>George      |          |
| enter vour ID#. Click Save.                                                                                                    | Simpro TechnicianID 4789 |          |
|                                                                                                    |                          |          |

- 1. Open any Create Job Doc screen and click GET JOBS. The list will only display jobs assigned to you.
- 2. Click on the required Job.
- 3. Click x to leave the screen without selecting a job.

Safetyminder will automatically create the customer, worksite and job details ready for you to select the required form and complete the job doc as normal.

| ← OTHERS_New                                                                         | Get Jobs                                  | <b>3</b> ×                                       | ← OTHERS_N                              | ew 🏫                 |
|--------------------------------------------------------------------------------------|-------------------------------------------|--------------------------------------------------|-----------------------------------------|----------------------|
| Customer Joi<br>Joi<br>Worksite                                                      | b Name Job No<br>Iob Name Job M           | Stage                                            | Customer<br>A3 May Ltd                  | ~                    |
| Doc No                                                                               | 1_ Job No: 47788, Job I<br>Stage: Pending | Name: Simpro Tech Pull,                          | 98 Jet Lane Melbourn                    | ne ····              |
| 2/6 2 5                                                                              | Stage: Progress                           | Name. Mould inspection,                          | 276                                     |                      |
| + AD 1 GET JOBS                                                                      | << PRE                                    | NEXT >>                                          | Job No<br>47672 -                       | + ADD GET JOBS       |
|                                                                                      |                                           |                                                  | Job Name<br>Same Coy Job                |                      |
| 4. Type in the Job Name or No boxes to narrow                                        |                                           | Get Jobs                                         | ×                                       |                      |
| <ul> <li>5 To view jobs with a specific Stage click </li> </ul>                      | 4                                         | Job Name Job No<br>Job Name Job No               | Stage                                   | Pending     Progress |
| Select the required one from the list & cli                                          | ck OK.                                    | 1_ Job No: 47788, Job Name: \$<br>Stage: Pending | Simpro Tech Pull,                       | Complete             |
| 6. You can also use the < <pre &="" next="">&gt; but to move through the list.</pre> | uttons                                    | 2_ Job No: 47633, Job Name: I<br>Stage: Progress | Vould Inspection,                       | Archived             |
|                                                                                      |                                           | <                                                | NEXT >>                                 | CANCEL ON            |
| Safetyminder mobile app it pushes the                                                | Jobs / Project                            | ct Job #47672 - Same Coy Job                     | '672 - Same C                           |                      |
| simPRO database.                                                                     | Details                                   | Cost Center List Proje                           | ct Overview Gantt Chart                 | _                    |
|                                                                                      | Summar                                    | ry Info Settings I                               | Forms Tasks Attachmen                   | Logs                 |
| <b><u>NOTE</u></b> :<br>Due to constraints with the simPRO API:                      | Customer                                  | : A3 May Ltd [Change] Site: 98 Jet I             | ane Melbourne [Change] Job Total: \$(   | .00                  |
| <ul> <li>Only job number and name can be<br/>displayed in the list.</li> </ul>       | Attach                                    | ments                                            |                                         |                      |
| • Only 250 jobs can be shown in the list.                                            | Home                                      |                                                  | × Search                                | Click o              |
| <ul> <li>Only Job Docs are pushed back<br/>into simPRO.</li> </ul>                   |                                           | Name -                                           |                                         | L                    |
|                                                                                      |                                           | elect All Delete   Attach to Email   S           | et as Public   Set as Private           |                      |
|                                                                                      |                                           |                                                  | • • • • • • • • • • • • • • • • • • • • | Contd/               |

## NOTES:

- There is a one off setup fee to configure SimPRO Integration for more details contact us at sales@safetyminder.co
- The logon details for simPRO are saved in encrypted format which can only be accessed by Safetyminder.
- Simpro Tech ID's can also be entered in the web app in <u>Staff Personal Details</u> in the User Settings section.
- In the web app the user will see all Jobs from Simpro and can use the filters to narrow down the selection.

Safetyminder Knowledge Base - Copyright of Trans-Tasman Pty Ltd

Oct-21